### Army IPAP Applicants PA-CAT Funds Request Process

\*\*\*You must be eligible to receive credentialing assistance (CA) funds to request payment for the PA-CAT. If you are not sure if you are eligible your education center should be able to help answer that question.

\*\*\*\*You will NOT be reimbursed for the PA-CAT if you pay out of pocket to register and then request CA funds.

If Eligible to receive CA Funds follow the steps below:

1. Request quote for PA-CAT from Exam Master using this link: https://exammastercorporation.quickbase.com/db/brw6cdky7?a=nwr&ifv=1

2. When you have the quote from Exam Master you can initiate your CA funds request. This is available only through ArmyIgnitED (www.armyignited.com) and you submit your request, not the education center. See Slides on Page 13-21 for step by step instructions on how to complete the CA funds request. Likely you will need to also complete the steps on pages 2-12 to select your credential (Physician Assistant-Certified (PA-C).

\*\*\*Make sure the end date for your test in the system is approximately 9 months after the start date. The expected exam date should be about 3 months prior to the end date on the funds request.

3. Once you have submitted your request in ArmyIgnitED and it has been processed you will get an email that the request has been sent to finance. You will then get an email that payment was received for your test. The next email will be from Exam master with instructions on how to schedule your test.

4. You must ensure your test is taken at least 3 months before the end date in ArmyIgnitED. Once you have completed taking the test Exam Master will upload your proof of completion to ArmyIgnitED.

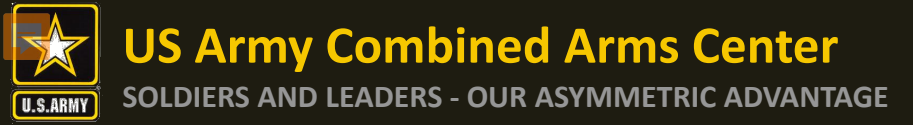

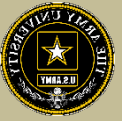

# Home Page when first logged in

| Home     Credential     Find Ed Center     Support     Welcome Jessica                                                                                                    |
|----------------------------------------------------------------------------------------------------|
| Although the CA portal is currently available, some users are not able to access and submit new requests. Government and Contractor Technical POCs are aware of these issues and working to resolve. Will advise when these errors are corrected. |
| Welcome to ArmyIgnitED.<br>Pursue a credential to advance your military career. Get started now.                                                                                                    |
| Request Credentialing Assistance       Add Credential         Financial Assistance       Fiscal Year 2021                                                                                                    |
| \$0.00<br>Acof 04(79/21                                                                                                    |

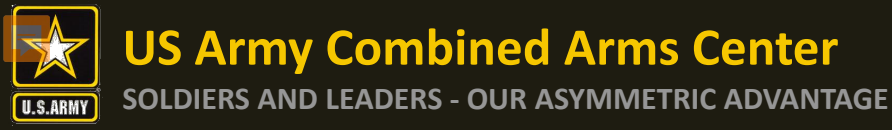

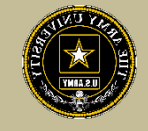

# If you don't need to go to your profile page, you can begin the process with selecting your Credential from your home page

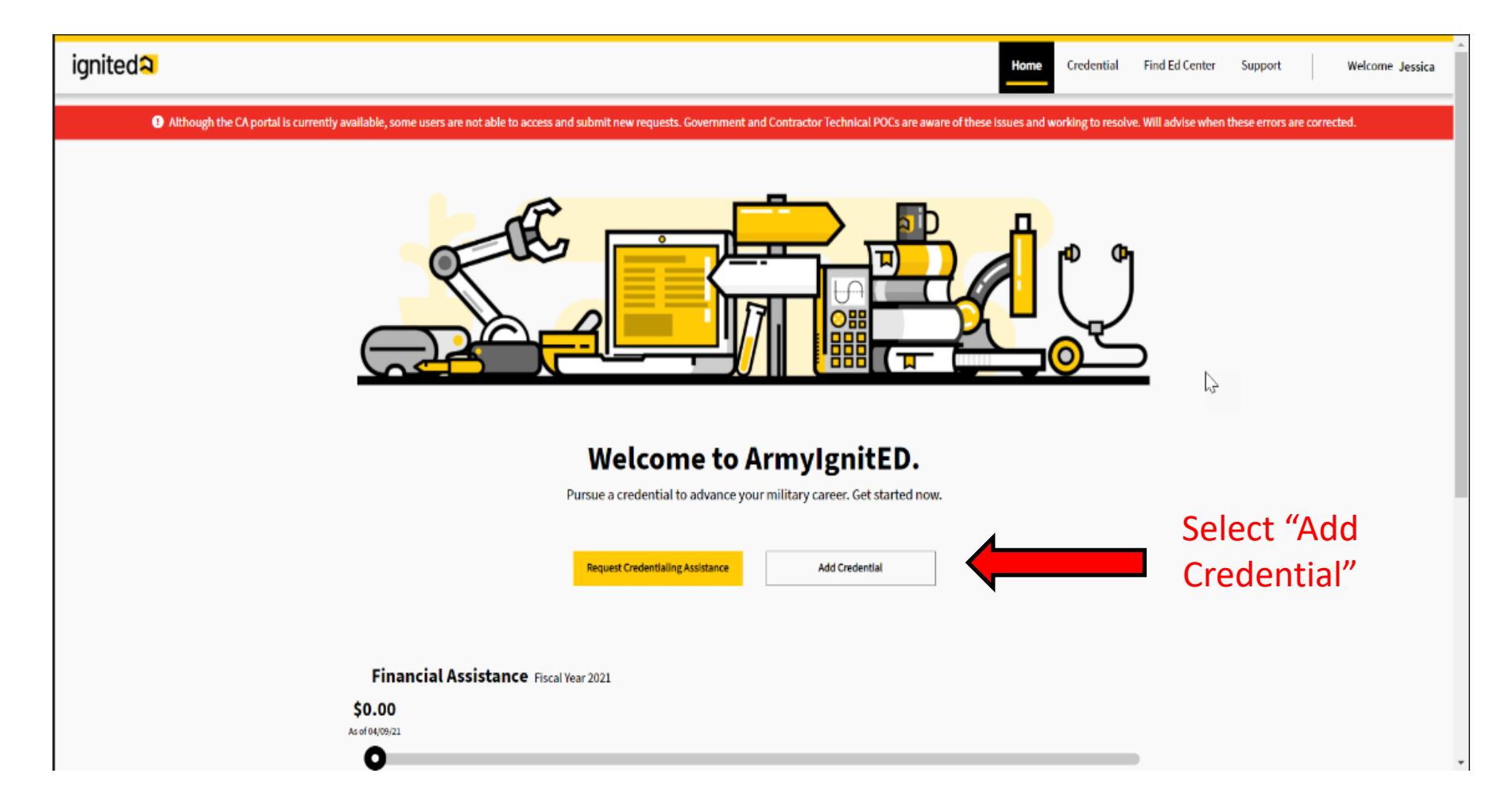

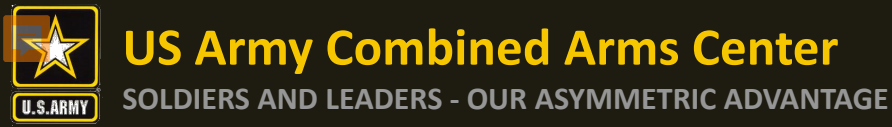

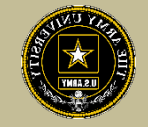

### Make edits here. When done, click on the next arrow

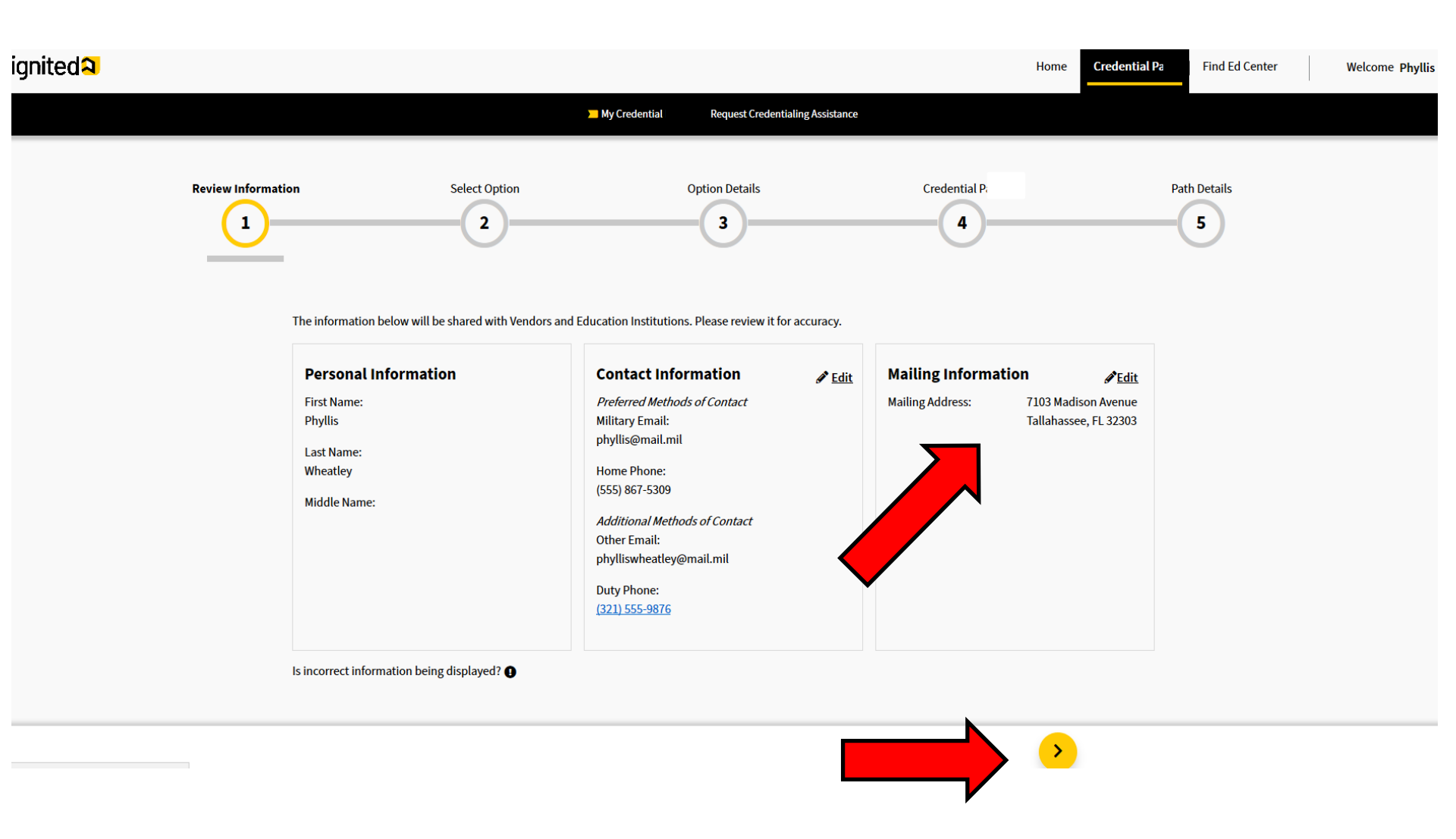

**US Army Combined Arms Center** SOLDIERS AND LEADERS - OUR ASYMMETRIC ADVANTAGE

U.S.ARMY

# Selecting a Credential cont.

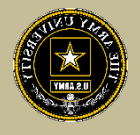

Find Ed Center

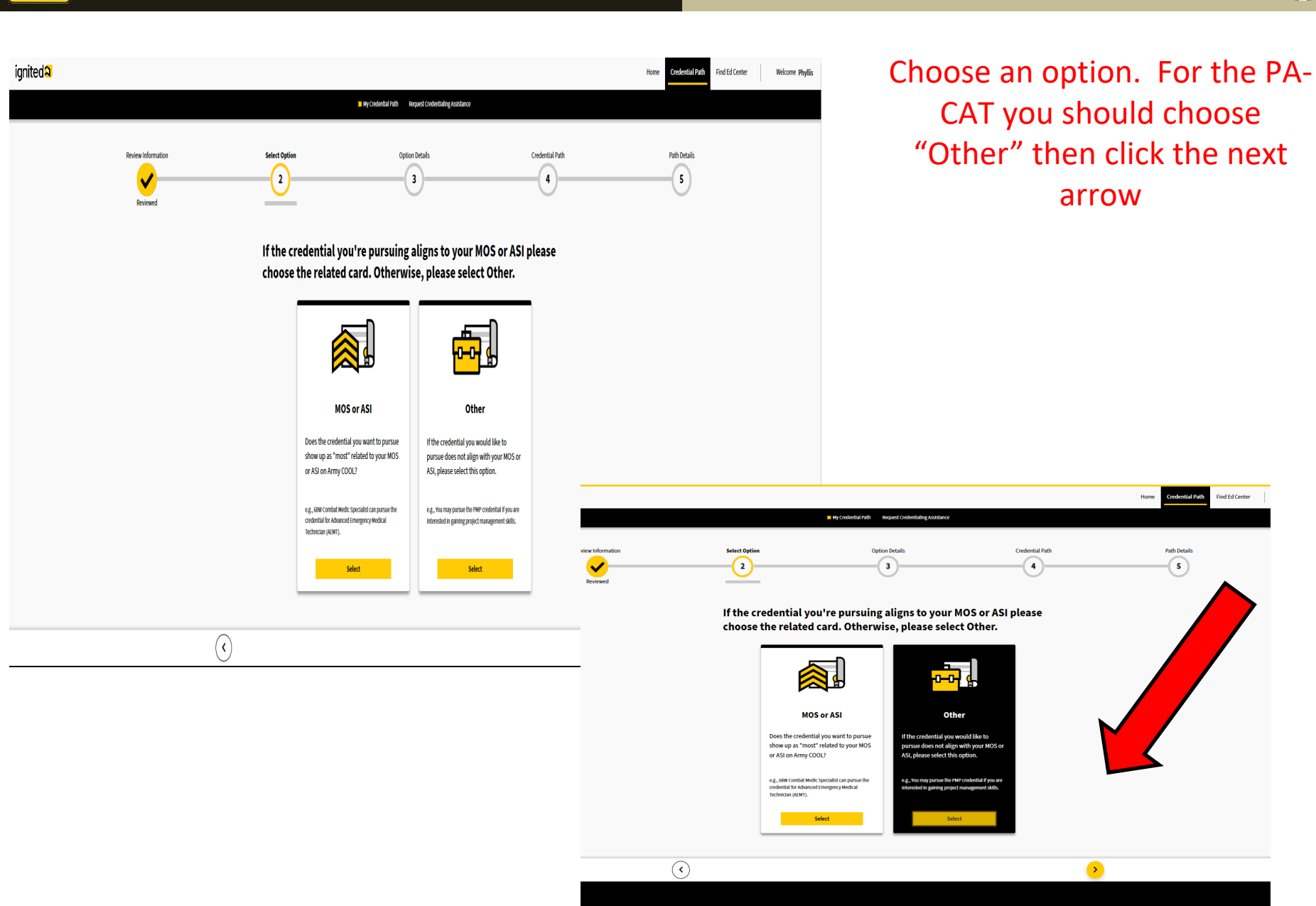

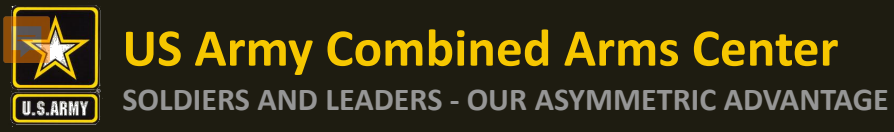

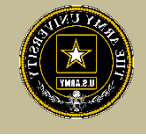

# Select whether this is a new credential then the next arrow

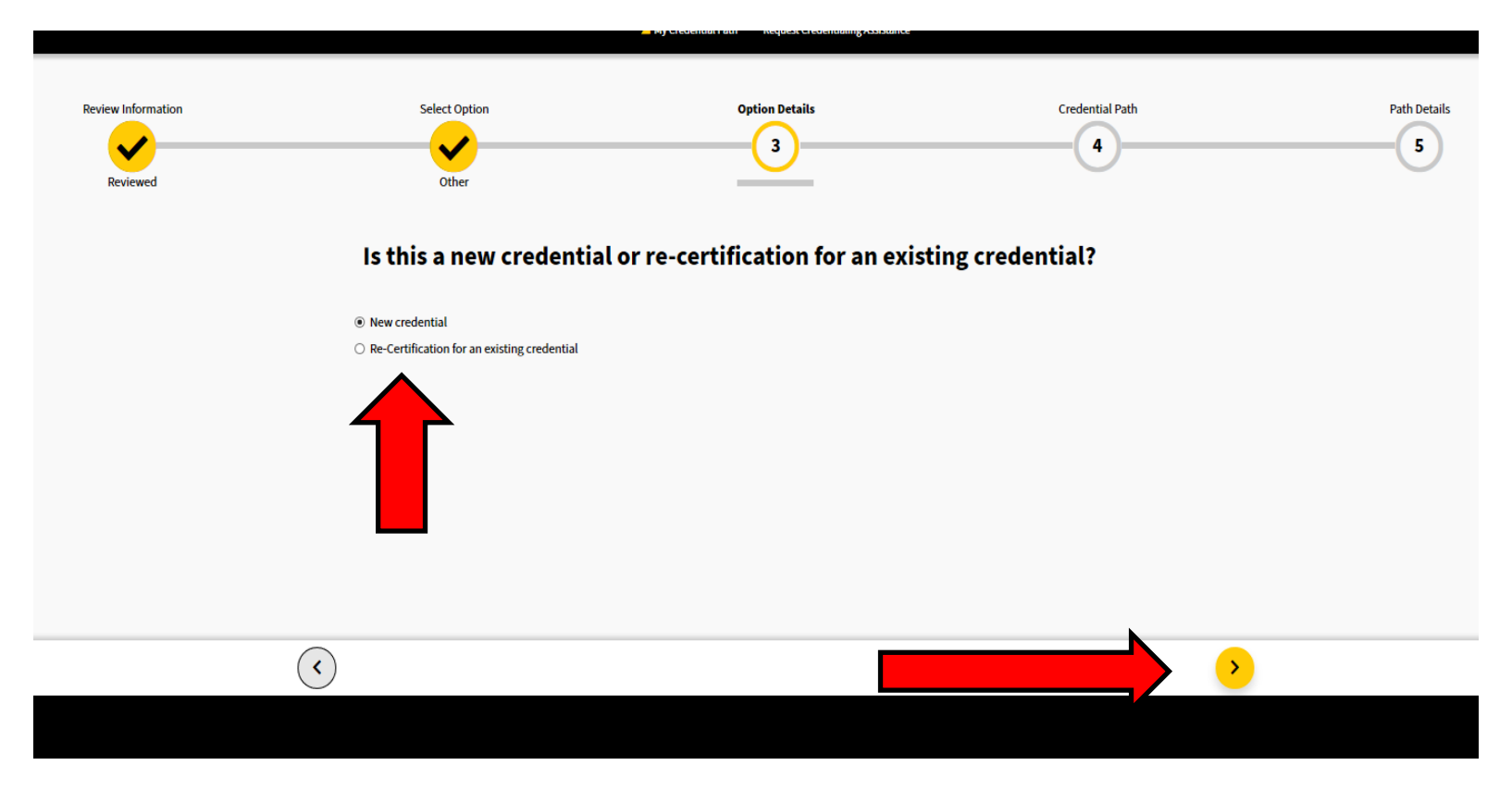

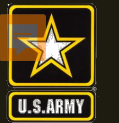

SOLDIERS AND LEADERS - OUR ASYMMETRIC ADVANTAGE

# Selecting a Credential cont.

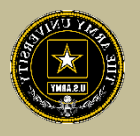

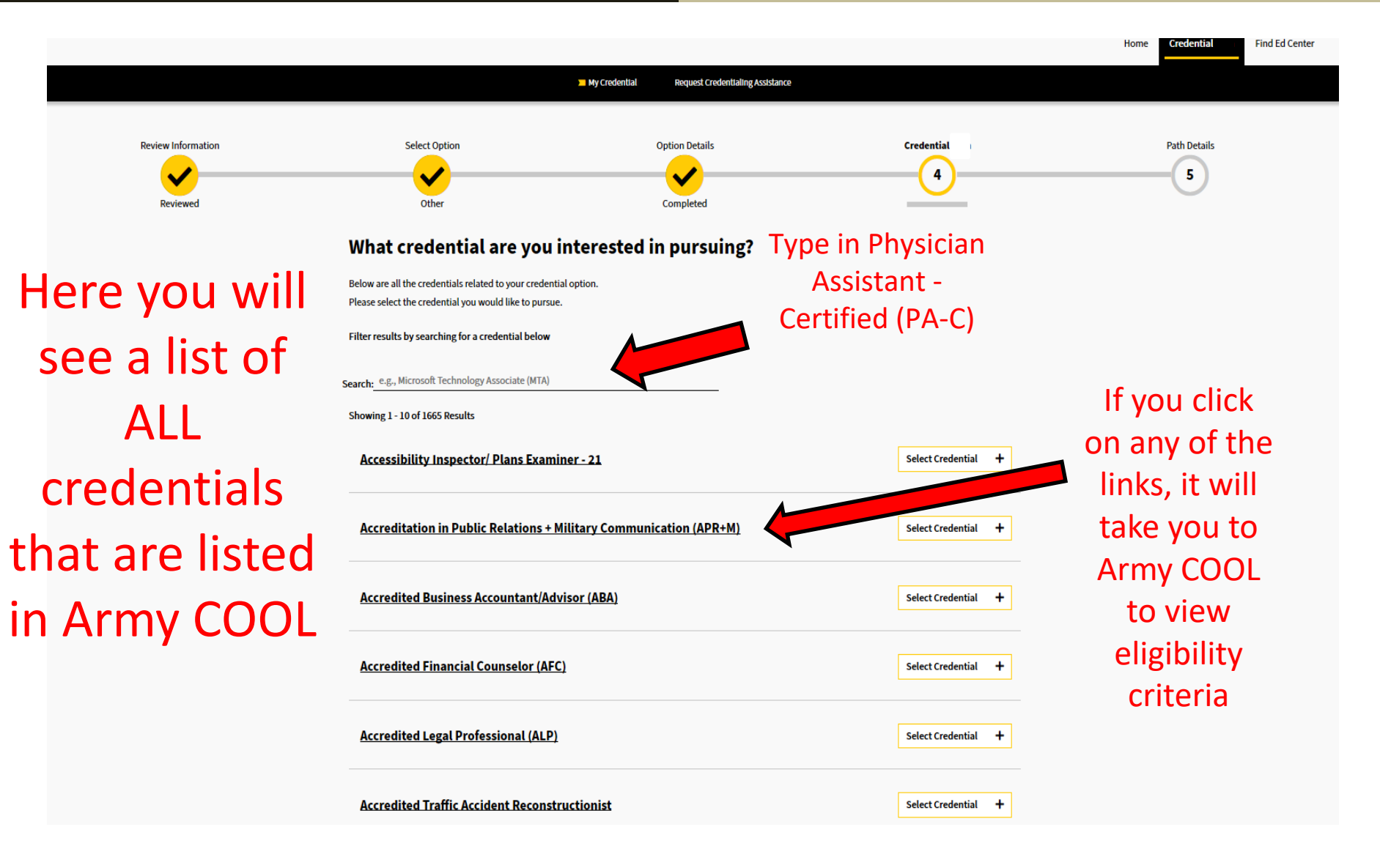

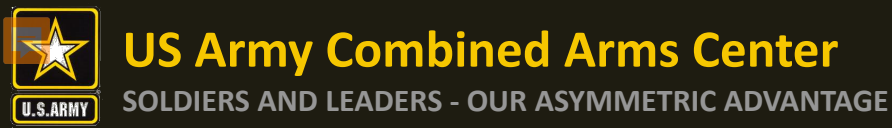

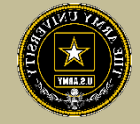

### What credential are you interested in pursuing?

Below are all the credentials related to your credential option. Please select the credential you would like to pursue.

Filter results by searching for a credential below

Search: e.g., Microsoft Technology Associate (MTA)

Showing 1 - 10 of 1665 Results

ं <े

Accessibility Inspector/ Plans Examiner - 21

Accreditation in Public Relations + Military Communication (APR+M)

Accredited Business Accountant/Advisor (ABA)

ACSM Certified Exercise Physiologist (ACSM-EP)

| ACSM Certified Group Exercise Instructors (ACSM-GEI) | Select | Credential |
|------------------------------------------------------|--------|------------|

Select Credential

Select Credential

Select Credential

Select Credential

+

+

+

+

+

>

Select the credential Physician Assistant -Certified (PA-C) then next arrow. If you make a mistake, just click remove

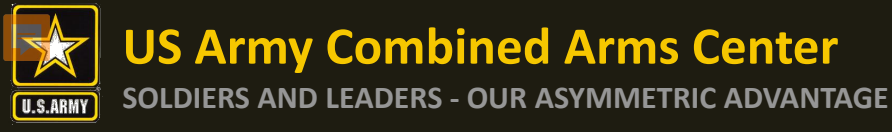

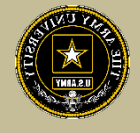

# Select Take Credential Exam, then click I understand, then select the next arrow

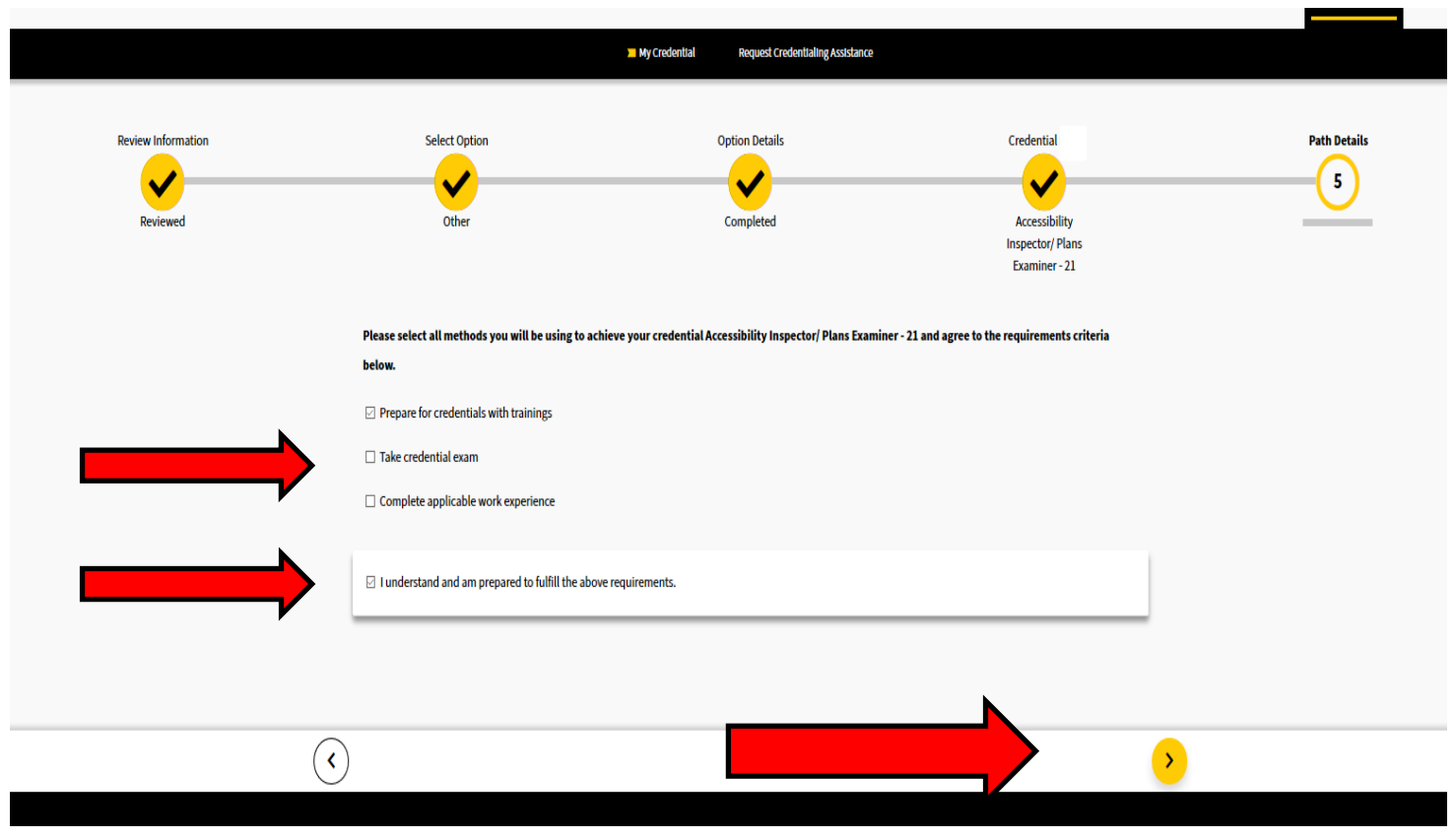

**US Army Combined Arms Center** 

### SOLDIERS AND LEADERS - OUR ASYMMETRIC ADVANTAGE

# Selecting a Credential cont.

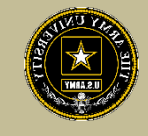

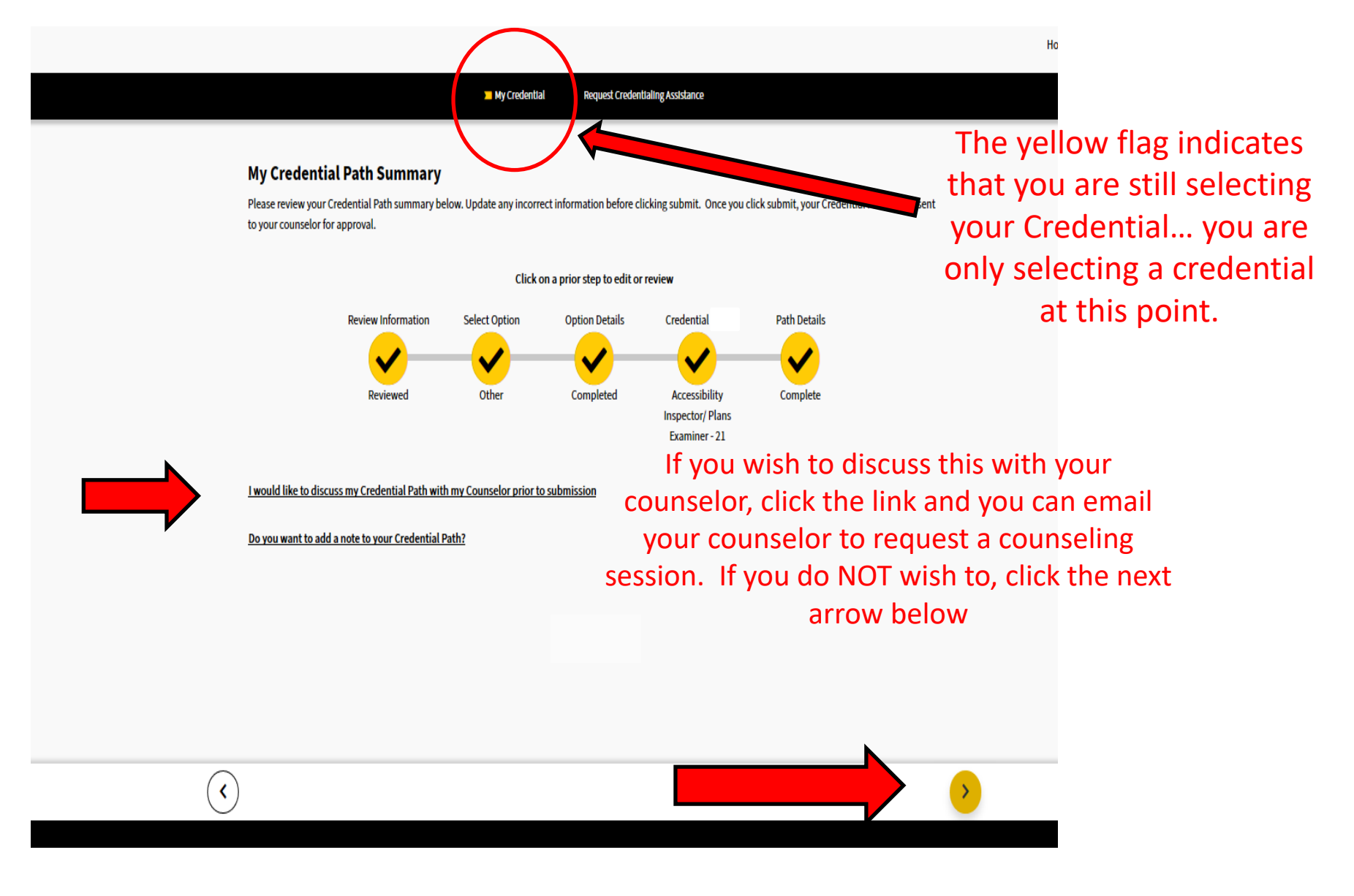

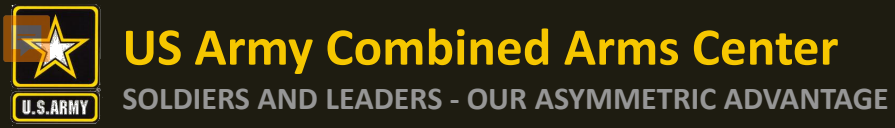

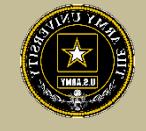

You have now successfully selected your Credential. YOU HAVE NOT YET REQUESTED CA FUNDS- That is the next step. Click on "Continue with CA Request"

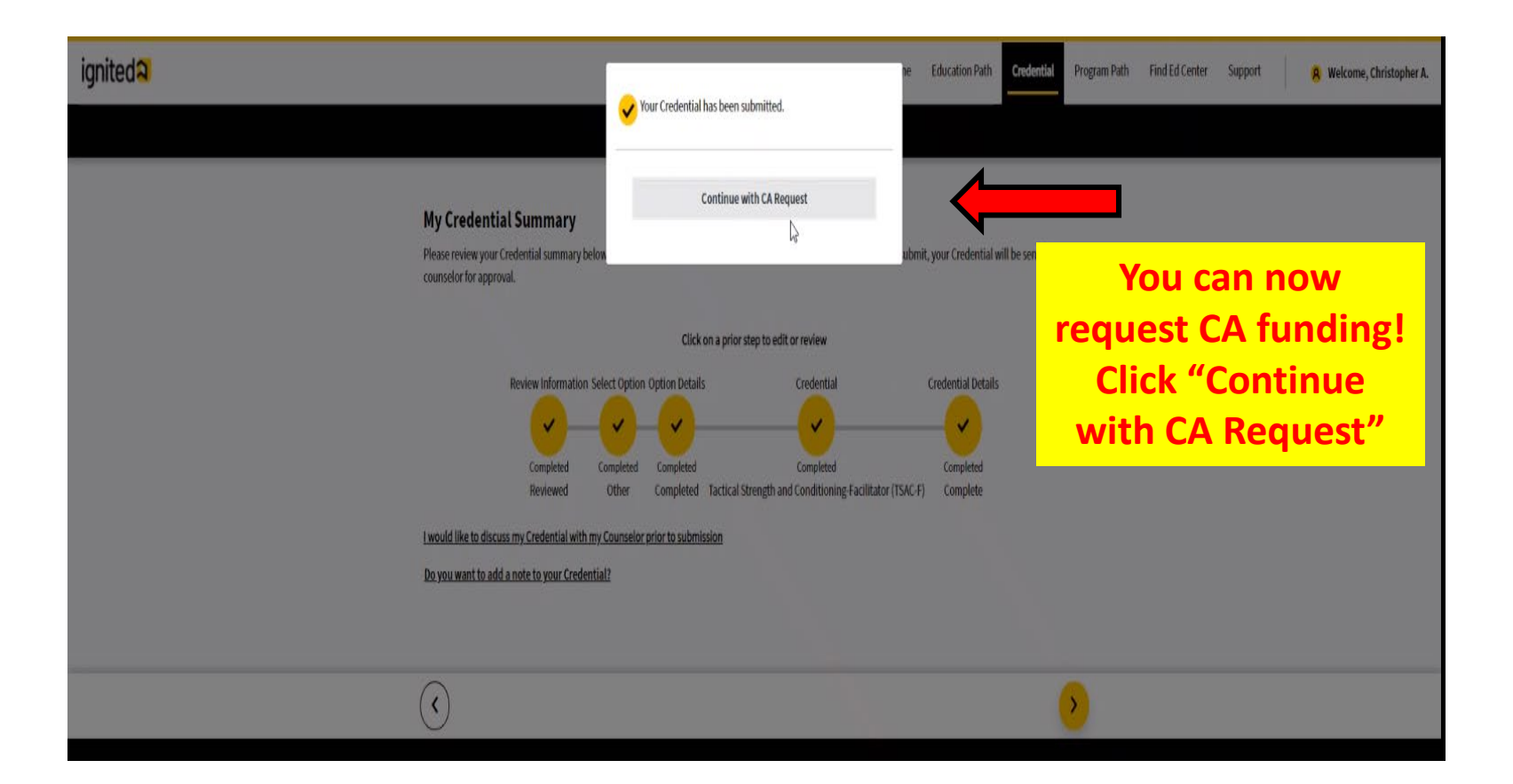

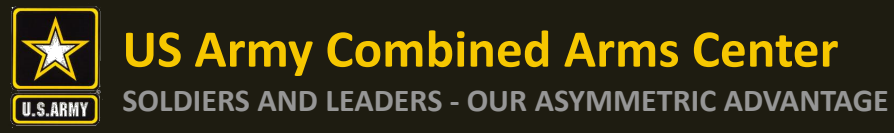

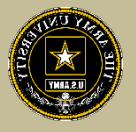

# How to Complete Your Credentialing Assistance Request for Funding

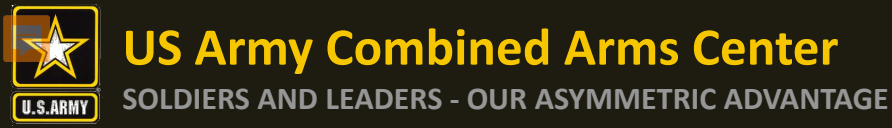

## **CA Request – ArmylgnitED**

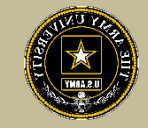

### From your home page, click on "Request Credentialing Assistance"

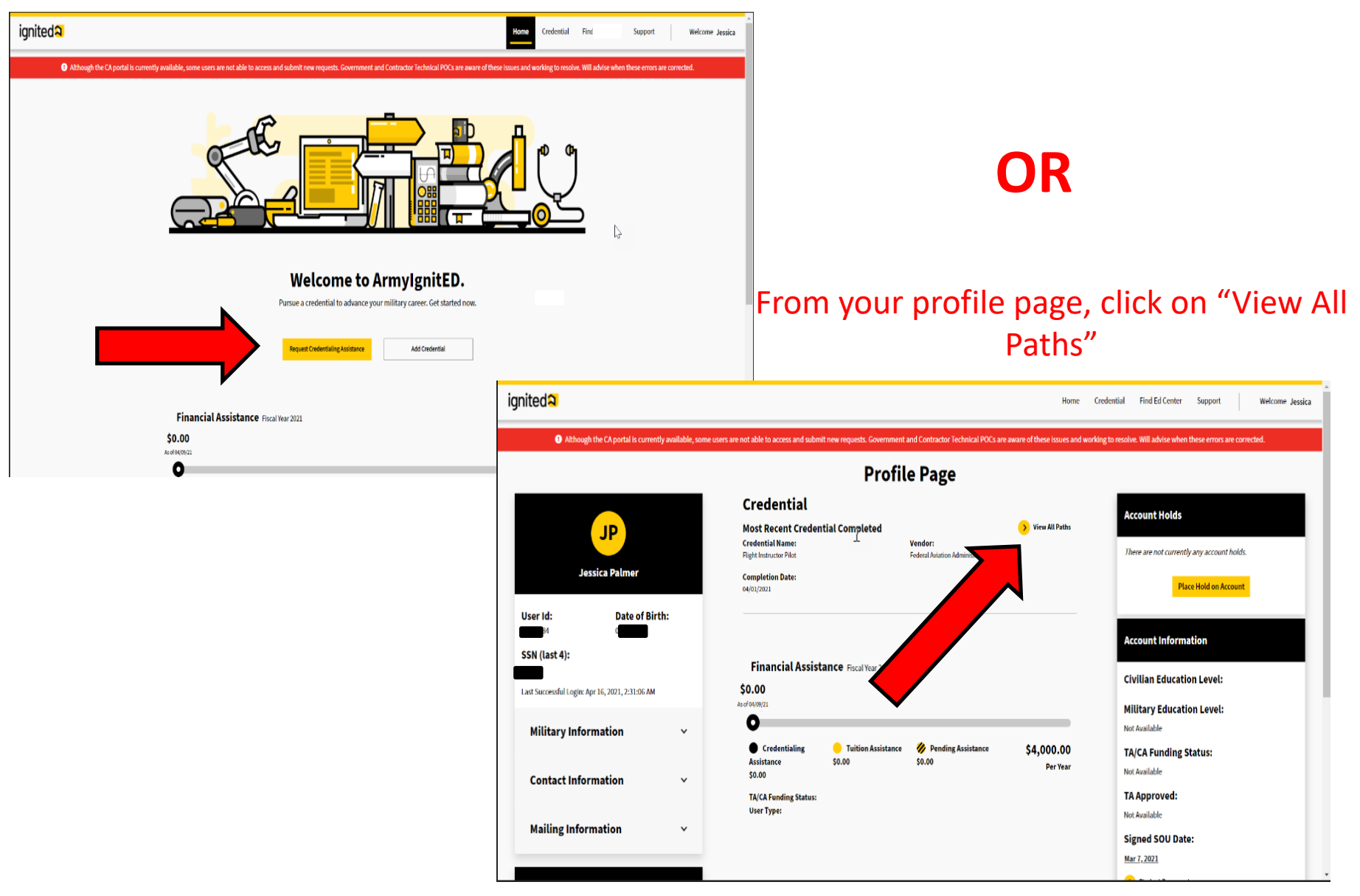

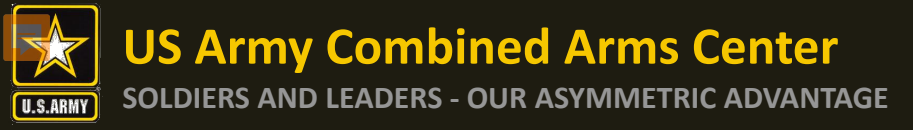

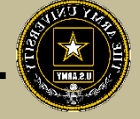

Select a credential you have created that you wish to request CA funds for (the PA-CAT credential should be Physician Assistant - Certified (PA-C))

| Current Creden                     | tial            | Add Cred                                        | ential >    |
|------------------------------------|-----------------|-------------------------------------------------|-------------|
| ACSM Certified Group<br>(ACSM-GEI) | Exercise Instru | ctors No                                        | Requests    |
|                                    | Agency:         | American College of Spor<br>Medicine (ACSM)     | ts          |
| Delete                             | Path >          | Request Credentialing A                         | ssistance > |
| CompTIA A+ ce                      |                 | . ir                                            | 1-progress  |
|                                    | Agency:         | Computing Technology I<br>Association (CompTIA) | ndustry     |
| Comple                             | te Path >       | Request Credentialing A                         | ssistance > |

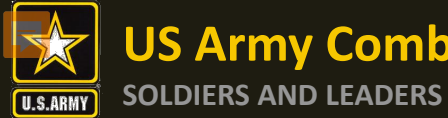

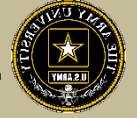

Click on the dropdown arrow to select the credential you wish to pursue then click on "Request Credentialing Assistance"

| My Credential 💦 Request Credentialing Assistance                                                                              | Notice the flag is now on<br>Request Credentialing<br>Assistance since you are                               |
|----------------------------------------------------------------------------------------------------|----------------------------------------------------------------------------------------------------|
|                                                                                                    | requesting funding                                                                                           |
|                                                                                                    | My Credential I T Request Credentialing Assistance                                                           |
| You need to be enrolled in a Credential in order to request Credentialing Assistance.           Select one of your Credential |                                                                                                    |
| Request Credentialing Assistance                                                                                              | You need to be enrolled in a Credential in order to request Credentialing Assistance.                        |
| Please note, if you only have one<br>Credential listed, there will be no drop                                                 | Other: AWS Certified Solutions Architect - Associate MOS/ASI: CompTIA A+ ce Request Credentialing Assistance |
| down and you will be able to select                                                                                           |                                                                                                    |
| the credential that appears. This will<br>only appear if you have more than<br>one Credential selected - this should          |                                                                                                    |

be Physician Assistant-Certified (PA-C)

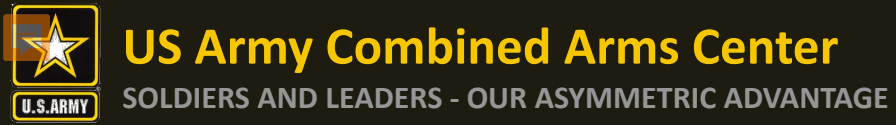

### Options to Filter (if desired but not necessary)

| redentialing Assistance (CA) Request F                                                                                                    | orm                                                             | You can filter he                                                                                   | re                       |
|----------------------------------------------------------------------------------------------------|-----------------------------------------------------------------|----------------------------------------------------------------------------------------------------|--------------------------|
| w are all the trainings and exams available related to your credential <b>AWS Certi</b><br>ing for, manually add your own at the bottom of the page. | ified Solutions Architect - Associate . Search for the training | or exam you would like to request Credentialing Assistance Yunding for. It yo<br>which will only sh | u can't find what you're |
| r a Training or Exam Name, Vendor, State, Country                                                                                                    |                                                                 | a list of vendors w                                                                                 | /ho                      |
| arch:                                                                                                    |                                                                 | offer the training                                                                                  | or <u>cle</u>            |
| r Type:                                                                                                    | 🗆 Exam 🗆 Traini                                                 | exam you wish t                                                                                     | 0                        |
| wing 1 - 7 of 7 Results                                                                                                    |                                                                 | pursue                                                                                              | Don't see a related Ver  |
| For Ebli JessVendorz Online and In Person Domestic and Internatio                                                                                    | onal                                                            |                                                                                                    | Select +                 |
| sdfsdf Stinky Dog Online                                                                                                    | Vendors are                                                     |                                                                                                    |                          |
| Website                                                                                                    | isted by name                                                   |                                                                                                    | Select +                 |
| a training The Catcherent the Ry Online and In Person Domestic                                                                                       | (Exam Master                                                    |                                                                                                    | Select +                 |
| b training The Catcher in the Ry In Person International                                                                                             | or PA-CAT)                                                      |                                                                                                    |                          |
| Website                                                                                                    | and method of                                                   |                                                                                                    | Select +                 |
| a exam The Catcher in the Ry Online and In Person Domestic and Ir                                                                                    |                                                                 |                                                                                                    | Select +                 |
| website test for prod issue changed to training and back to exam On Such a Full!                                                                     | Sea Online and In Person Domestic                               | Click on the                                                                                        |                          |
| Website                                                                                                    |                                                                 | vendor you 💻 📥                                                                                      | Select +                 |
| AWS Cloud Computing Architecture Central Texas College Online                                                                                        |                                                                 | would like to                                                                                       | Select +                 |
| Website                                                                                                    |                                                                 | pursue                                                                                              |                          |
|                                                                                                    | Prev <mark>1</mark> Next                                        | training with                                                                                       | Page 1 e                 |
|                                                                                                    |                                                                 | (Exam Master)                                                                                       |                          |
| Website                                                                                                    | Prev 1 Next                                                     | pursue<br>training with<br>(Exam Master)                                                            |                          |

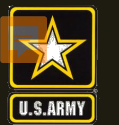

Once selected, you will now select a start and end date. Every request must have a start and end date. Soldiers have a maximum of 1 calendar year from their start date to complete what is requested. Ensure your End date approximately 9 months after the start date. A good guide is to take the test about 3 months

### **before the end date.** Credentialing Assistance (CA) Request Form

Enter the start and end date for pursuing your For Ebli. The Army would strongly suggest you choose a start date, end date time frame of at least a few days even if the training of exam is only a day long. Note that a CA request cannot be submitted for an exam within 30 business days of the request.

| Request Type:                |                                              |                     | Vendor Name:                                |                                           |                          |                 |  |
|------------------------------|----------------------------------------------|---------------------|---------------------------------------------|-------------------------------------------|--------------------------|-----------------|--|
| Training                     |                                              |                     | JessVendorz                                 |                                           |                          |                 |  |
|                              |                                              |                     |                                             |                                           |                          |                 |  |
| Start date required          |                                              |                     | End date required                           |                                           |                          |                 |  |
| mm/dd/yyyy                   |                                              | Ē                   | mm/dd/yyyy                                  |                                           |                          |                 |  |
|                              |                                              |                     |                                             |                                           |                          |                 |  |
|                              |                                              |                     |                                             |                                           |                          |                 |  |
| Select the cost types th     | at you would like to request CA for. I       | Please be aware     | the costs below may not reflect actual ite  | em costs.                                 |                          |                 |  |
| <b>v</b> ×                   |                                              |                     |                                             |                                           |                          |                 |  |
| Select                       | Cost Type                                    | Title               | Number/ISBN                                 | Quantity                                  | Cost                     |                 |  |
| V                            | Training                                     | For Ebli            | _                                           | 1                                         | \$100.00                 |                 |  |
|                              |                                              |                     |                                             |                                           |                          |                 |  |
| You are expected to do offli | ine research on costs of trainings, exams ar | d other materials.  | Upon ACCESS ArmyU approval, the amount paid | for by Army financial assistance may vary | r from what is stated on |                 |  |
| can depend on the amount     | t of Army financial assistance you have rem  | aining as well as a | cuaritem costs.                             |                                           |                          |                 |  |
|                              |                                              |                     |                                             |                                           |                          |                 |  |
|                              |                                              |                     |                                             |                                           | SOLDIER                  | SELECTS         |  |
|                              |                                              |                     |                                             |                                           | START/END DA             | ATES AND ARE    |  |
|                              |                                              |                     |                                             |                                           |                          |                 |  |
|                              |                                              |                     |                                             |                                           |                          |                 |  |
| Attach relevant doci         | umentation supporting eligibil               | ty requireme        | ents for the Credentialing Assistance       | Request                                   | EST IS TAKEN WITI        | HIN 3 MONTHS OF |  |
|                              |                                              |                     |                                             | Ē                                         | ND DATE. EXAM N          | MASTER NEEDS TO |  |
| Upload Supporting File       | s Uploaded Files                             |                     |                                             |                                           | PLOAD CERT O             | PF COMPLETION   |  |
|                              |                                              |                     |                                             | 14/                                       |                          |                 |  |
|                              |                                              |                     |                                             | vv                                        |                          |                 |  |
| .¶                           |                                              |                     |                                             |                                           | IT WILL GO TO            | RECOUPMENT      |  |
| (AP)                         |                                              |                     |                                             |                                           |                          |                 |  |
| -0-                          |                                              |                     |                                             |                                           |                          |                 |  |
| Drag files to upload         |                                              |                     |                                             |                                           |                          |                 |  |
| _                            |                                              |                     |                                             |                                           |                          |                 |  |
| Upload File                  |                                              |                     |                                             |                                           |                          |                 |  |
|                              |                                              |                     |                                             |                                           |                          |                 |  |

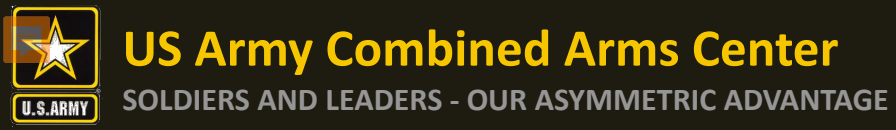

Upload File

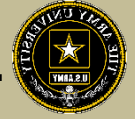

### **Credentialing Assistance (CA) Request Form**

Enter the start and end date for pursuing your For Ebi . The Army would strongly suggest you choose a start date, end date time frame of at least a few days even if the training of exam is only a day long. Note that a CA request cannot be submitted for an exam within 30 business days of the request.

| Request Type:<br>Training                        | Vendor Name:<br>JessVendorz                                                  | 2                                                          | The calenda                               | ir is autom           | natically defaulte<br>om the start date | d<br>P |
|--------------------------------------------------|------------------------------------------------------------------------------|------------------------------------------------------------|-------------------------------------------|-----------------------|-----------------------------------------|--------|
| Start date required                              | End date requi                                                               |                                                            |                                           |                       |                                         |        |
| 10/27/2020                                       |                                                                              | <b></b>                                                    | You canno                                 | ot request            | an earlier date.                        |        |
| < Oct                                            |                                                                              |                                                            |                                           |                       |                                         |        |
| Mo Tu We Th Fr Sa Su                             | would like to request CA for. Please be aware the costs below may r          | not reflect actual item costs.                             | End date wi                               | ill allow fo          | r 1 calendar vea                        | r.     |
| 5 6 7 8 9 10 11                                  |                                                                              |                                                            |                                           |                       |                                         |        |
| 12 13 14 15 16 17 18                             | Type Title Number/ISB                                                        | N Quantity                                                 | cost For the P/                           | A-CAT put             | an end date AT                          |        |
| 19 20 21 22 23 24 25                             | ing For Ebli —                                                               | 1                                                          | \$100.00                                  |                       |                                         |        |
| <b>26</b> 27 28 29 30 31 1                       | rch on costs of trainings, exams and other materials. Upon ACCESS ArmyU appr | oval, the amount naid for by Army financial assistance may | vary from wh                              | nonths aft            | ter the start date                      |        |
| 2 3 4 5 6 7 8<br>can acpena on the amount or Pin | p financial assistance you have remaining as well as actual item costs.      | oval, the amount paid for by rainy maneut assounce may     | vary nom what is stated of this page this |                       |                                         |        |
|                                                  |                                                                              |                                                            |                                           |                       |                                         |        |
|                                                  |                                                                              |                                                            | \$0.00                                    |                       |                                         |        |
|                                                  |                                                                              |                                                            | Total Cost: Student Cost:                 | Financial Assistance: |                                         |        |
|                                                  |                                                                              |                                                            |                                           |                       |                                         |        |
| Attach relevant documen                          | tation supporting eligibility requirements for the Credent                   | ialing Assistance Request                                  |                                           |                       |                                         |        |
|                                                  |                                                                              |                                                            |                                           |                       |                                         |        |
| Upload Supporting Files                          | Uploaded Files                                                               |                                                            |                                           |                       |                                         |        |
|                                                  |                                                                              |                                                            |                                           |                       |                                         |        |
|                                                  |                                                                              |                                                            |                                           |                       |                                         |        |

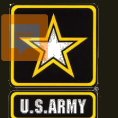

**US Army Combined Arms Center** 

### SOLDIERS AND LEADERS - OUR ASYMMETRIC ADVANTAGE

# CA Request – ArmylgnitED cont.

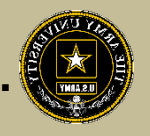

| Request Type:       |        | Vendor Name:          |                                       |
|---------------------|--------|-----------------------|---------------------------------------|
| Training            |        | Central Texas College |                                       |
|                     |        |                       |                                       |
| Start date required |        | End date required     |                                       |
| 10/27/2020          | iii ii | 10/30/2020            | i i i i i i i i i i i i i i i i i i i |
|                     |        |                       |                                       |

Select the cost types that you would like to request CA for. Please be aware the costs below may not reflect actual item costs.

| <b>2</b> ~ |           |                            |                |             |          |          | $\square$ |
|------------|-----------|----------------------------|----------------|-------------|----------|----------|-----------|
| Select     | Cost Type | Title                      | Sold By Vendor | Number/ISBN | Quantity | Cost     |           |
|            | Training  | CompTIA A+ Training Course | Yes            | _           | 1        | \$150.00 |           |
|            | Book      | CompTIA A+ Handbook        | Yes            | 3959A76     | 1        | \$30.00  |           |

You are expected to do offline research on costs of trainings, exams and other materials. Upon ACCESS ArmyU approval, the amount paid for by Army financial assistance may vary from what is stated on this page. This can depend on the amount of Army financial assistance you have remaining as well as a sctual item costs.

Select all items you wish to be funded.
 Verify all information on this page. You do not have to select all

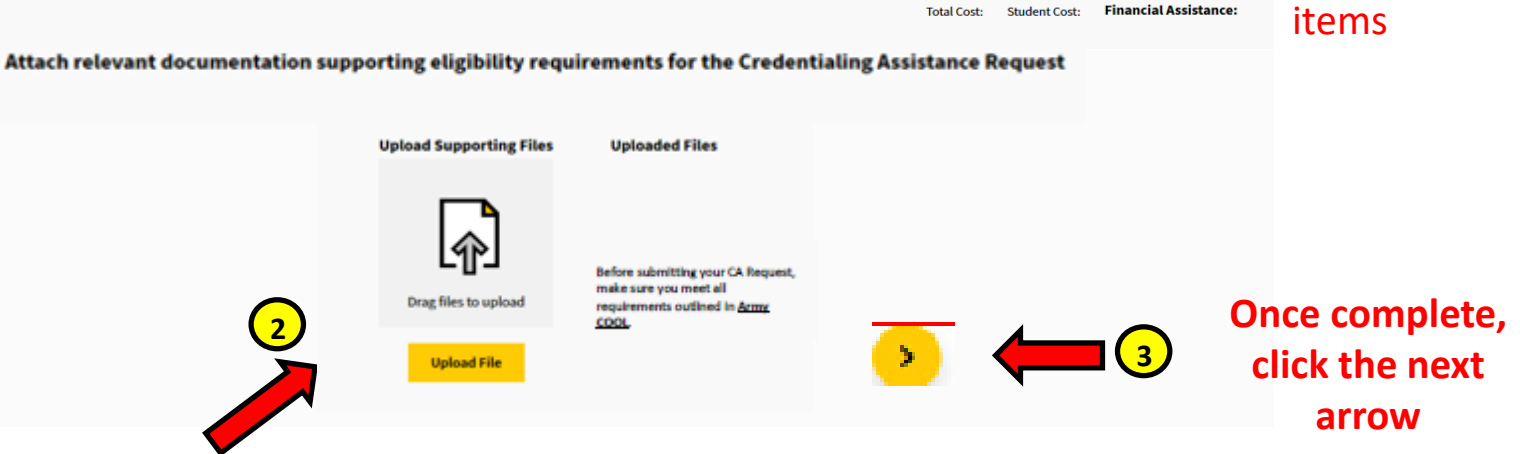

Please upload a quote from Exam Master (this is mandatory). Soldiers MUST contact the Exam Master to request the quote. Once funding is approved Soldier will get an email from Exam Master with instructions to schedule exam. Soldiers will not be reimbursed for anything paid out of pocket.

**US Army Combined Arms Center** 

SOLDIERS AND LEADERS - OUR ASYMMETRIC ADVANTAGE

### CA Request – ArmylgnitED cont.

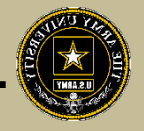

|                                                  |                             | Success!                             |                               |                          |
|--------------------------------------------------|-----------------------------|--------------------------------------|-------------------------------|--------------------------|
| Your crede                                       | entialing as                | stance request                       | has been                      | submitted.               |
| <b>quest Type:</b><br>ining                      | V<br>P<br>P                 | or Name:<br>ct Management<br>ssional | <b>Start Date:</b> 08/10/2020 | End Date:<br>08/30/2020  |
| <b>hining or Exam Nam</b><br>bject Management Tr | raining In                  | nat:<br>rson                         | <b>Location:</b><br>Domestic  | <b>State:</b><br>Alabama |
| Cost Type                                        | Title                       | Number/ISBN                          | Quantity                      | Cost                     |
| Training                                         | Project Managen<br>Training | 2514678912                           | N/A                           | \$480.00                 |
| Books                                            | Programming Ba              | 3514325751                           | 1                             | \$40.00                  |
| Application Fee                                  | N/A                         | N/A                                  | N/A                           | \$20.00                  |
| Books                                            | PM Training 101             | 32523422                             | 1                             | \$60.00                  |
|                                                  | nt List                     |                                      |                               |                          |
| loaded Documer                                   | odf                         |                                      |                               |                          |
| alex_palmero_PMP.                                | 501                         |                                      |                               |                          |

Once complete, click "Done" and you will see it in your Profile Page as "Pending" – you are now done!

NOTE- Once your CA Request has been submitted, you can no longer upload documents. If the wrong document is added and you want to replace it with the correct document, upload in "Student Documents" on profile page.